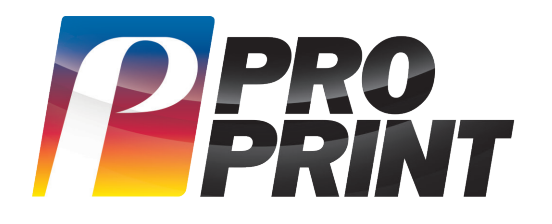

## Pro Print File Transfer: **A Comprehensive User Guide**

Welcome to our Secure Client File Transfer Portal! Our platform ensures seamless, secure file transfers with advanced encryption and robust security. Follow the instructions below to get started.

| 1 Go to proprintus.com/file-share-portal   Image: Series series series |         |  |                     |                           |                |                  |                  | 4 Click the upload button to add<br>files, or simply add more files.<br>You can upload multiple files<br>simultaneously or even a zipped file for<br>added convenience. |        |                  |  |  |            |
|----------------------------------------------------------------------------------------------------|---------|--|---------------------|---------------------------|----------------|------------------|------------------|----------------------------------------------------------------------------------------------------|--------|------------------|--|--|------------|
| Ema                                                                                                    | រៅ      |  |                     |                           |                |                  |                  |                                                                                                    | 1 item | <u>Clear all</u> |  |  | + Add more |
| First                                                                                                    | t Name  |  |                     |                           |                |                  |                  |                                                                                                    | × 📕    | Banner_V2 .pdf   |  |  | 18.07 KB   |
| Last                                                                                                    | Name    |  |                     |                           |                | [                | $\uparrow$       |                                                                                                    |        |                  |  |  |            |
| Con                                                                                                    | npany   |  |                     |                           |                | Drag f           | iles here        |                                                                                                    |        |                  |  |  |            |
| Job                                                                                                    | Name    |  |                     |                           |                | Brov             | <u>wse files</u> |                                                                                                    |        |                  |  |  |            |
| Sale                                                                                                    | es Rep. |  |                     |                           |                |                  |                  |                                                                                                    |        |                  |  |  |            |
| Con                                                                                                    | nments  |  |                     |                           |                |                  |                  |                                                                                                    |        |                  |  |  |            |
|                                                                                                    |         |  |                     |                           |                |                  |                  |                                                                                                    |        |                  |  |  |            |
|                                                                                                    |         |  | H<br>Fmail us at pr | aving probler             | ns uploading   | files?           | 805              |                                                                                                    | Upload |                  |  |  |            |
|                                                                                                    |         |  | Email us at pro     | <del>press</del> @proprii | tus.com or can | us al 210./22.90 |                  |                                                                                                    |        |                  |  |  |            |

## 2 Complete the form fields

**Browse for files or effortlessly drag them to the 'Drag Files Here' icon.** Please note that depending on your

browser, the drag-and-drop feature may not be supported. In such cases, utilize the '**Browse Files**' option instead. The files being uploaded will be shown in a progress bar. If you don't see the progress bar, try scrolling down using the scroll bars. It's important to wait until you see the 'Upload Complete' message before closing the file transfer window. Please note that upload speed may vary depending on your internet provider's upload speed.

 $\parallel \times$ 

2024-02-02.zip